新竹高中 1Campus 成績系統操作指南
(一)1Campus 成績系統可隨時查詢學生成績、出缺席、 獎懲等狀況,並進行選社團、選課、公告訊息等功 能。為響應節能減碳,本校自 <u>111 學年度起不再寄</u> 發紙本成績單及缺曠通知書,各項定期考查成績及 缺曠紀錄均請登入成績系統查詢。(如有特殊需求如 申請獎學金等需紙本成績單,可至註冊組申請)請 參閱下列說明,進行學生帳號登入或註冊家長帳號。 有 WEB 版及 APP 版,請先完成 WEB 版登入及註冊,再 連結 APP 帳號。

(二)登入路徑:學校首頁最下方→E化校園→學習成績

| 學 生                | 家長               |
|--------------------|------------------|
| 學生登入帳號(WEB)        | ※家長可與學生共用帳號查看資   |
| 學生請點選「以 Google 帳號」 | 料,或自行註冊家長專用帳號    |
| 登入                 |                  |
| 帳號:g0+學號           | 建議使用 Google 信箱註冊 |
| @hchs.hc.edu.tw    | 註冊時輸入家長代碼以驗證身份   |
| 密碼:預設為學生身份證字號      | 家長代碼:預設為學生學號+身   |
| (共10碼,英文大寫)        | 份證字號(英文大寫)共 16 碼 |
|                    |                  |

系統→登入

★請先於 WEB 版登入或註冊完成後,再連結啟用 APP 帳號! 如有問題請洽詢教務處註冊組(分機 103)

操作說明續下頁

#### 1Campus成績系統WEB版登入說明

| WEB版<br>首頁最<br>→學習 | 登入路徑<br>下方→E4<br>成績系統                                   | :學校<br>上校園<br>→登入    | 或掃描以下<br>QR-code直接登入<br>系統 |
|--------------------|---------------------------------------------------------|----------------------|----------------------------|
| 校務發展               | E化校園                                                    | 校外連結                 | TEL VAR SUTEL              |
| ▶ 校務草則             | ▶ 學習成績系統                                                | ▶ 交通車報名系統            |                            |
| ▶ 校務發展計畫           | ▶ 自主學習發展                                                | ▶ 自訂連結名稱             |                            |
| ▶課程計畫書             | ▶ 新生事區                                                  | ▶ 自訂連結名稱             | 13231                      |
| ▶ 優買化計畫            | ▶ 教師甄邏条紙                                                | ) 自訂連結名稱             |                            |
| ▶ 均質化計畫            | ▶ Google教育版                                             | 自訂連結名稱               |                            |
| ▶ 内部控制             | ▶ Office365教育版                                          | ▶ 自訂連結名稱             |                            |
| ▶ 均衡化計量<br>▶ 內部控制  | <ul> <li>▶ Gongle我自該</li> <li>▶ Office365歌角版</li> </ul> | ▶ 自訂連結名稱<br>▶ 自訂連結名稱 |                            |

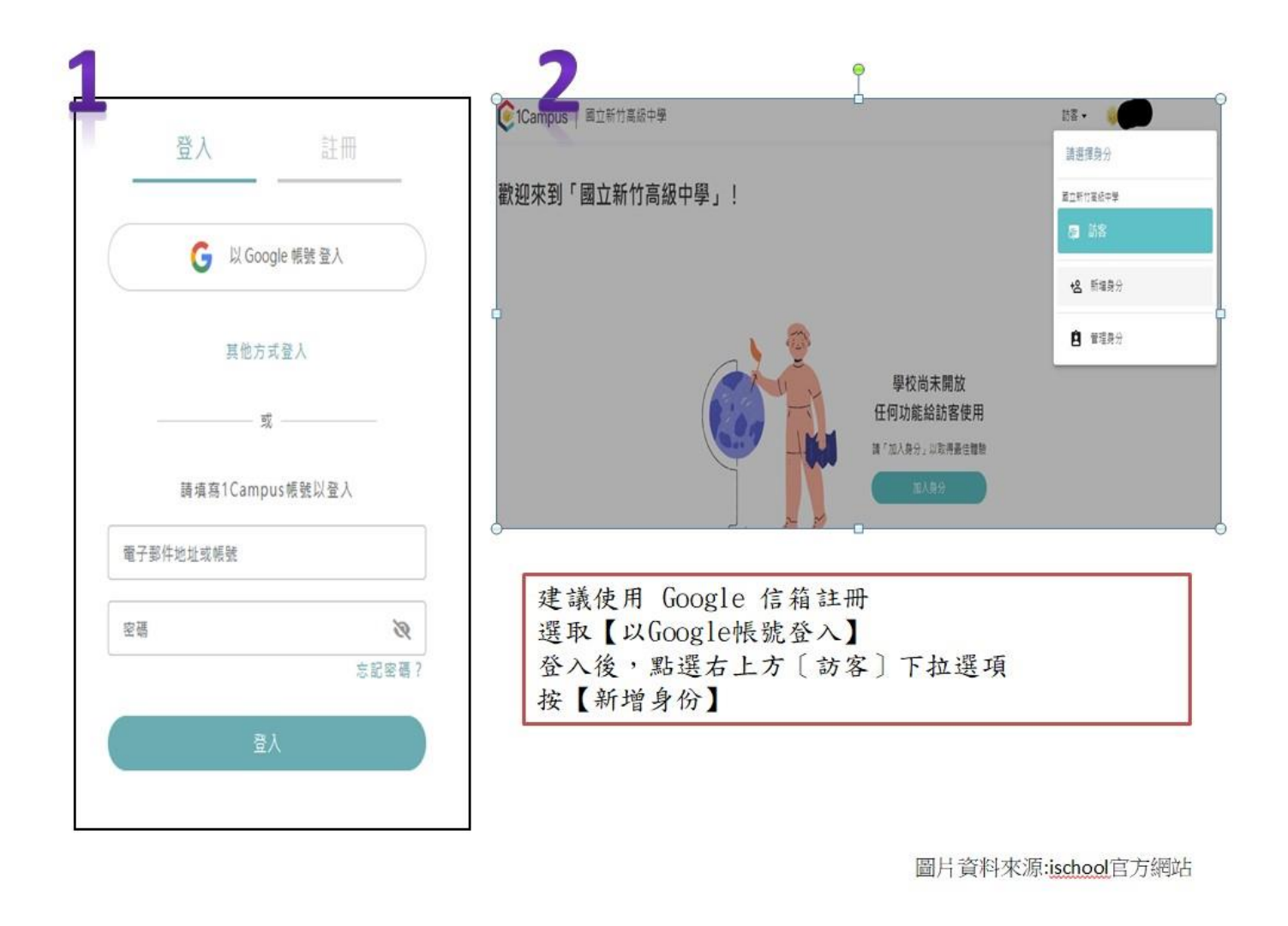

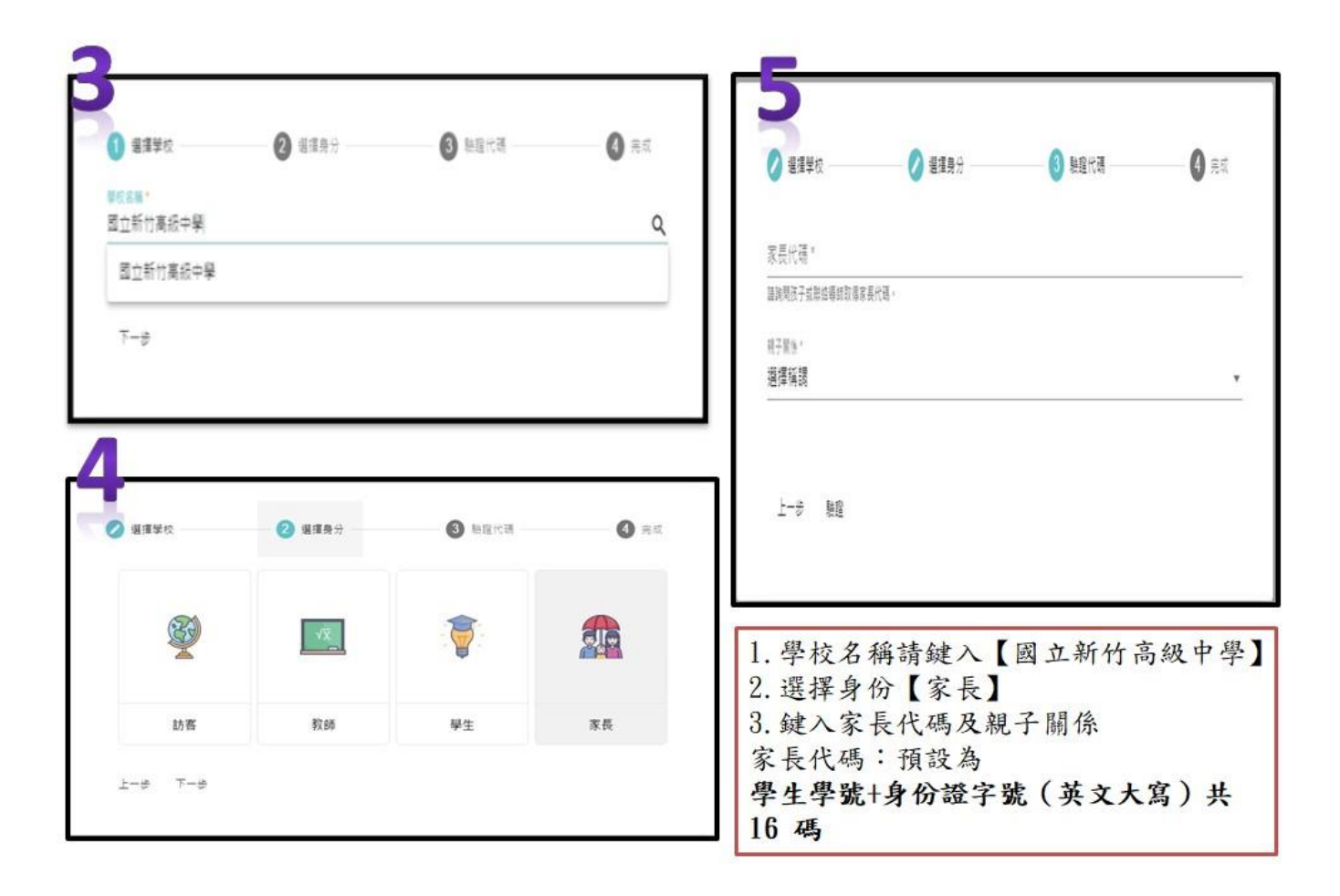

請點擊「我的子女」,確認是否連結至自己的孩子。

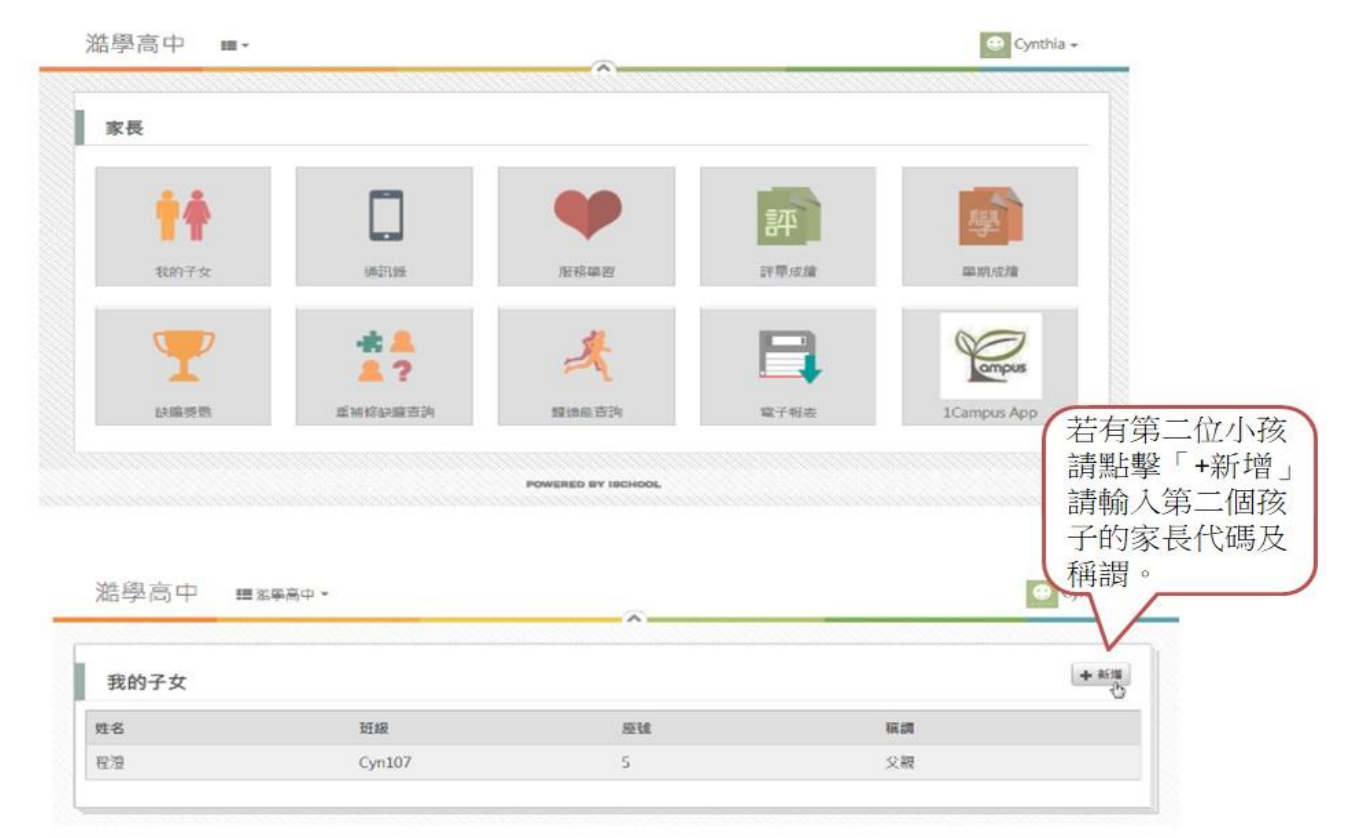

#### 1Campus Next APP下載說明

注意請先完成WEB版登入及註冊,再連結APP帳號 至App Store或Google play搜尋「1Campus Next」,下載APP

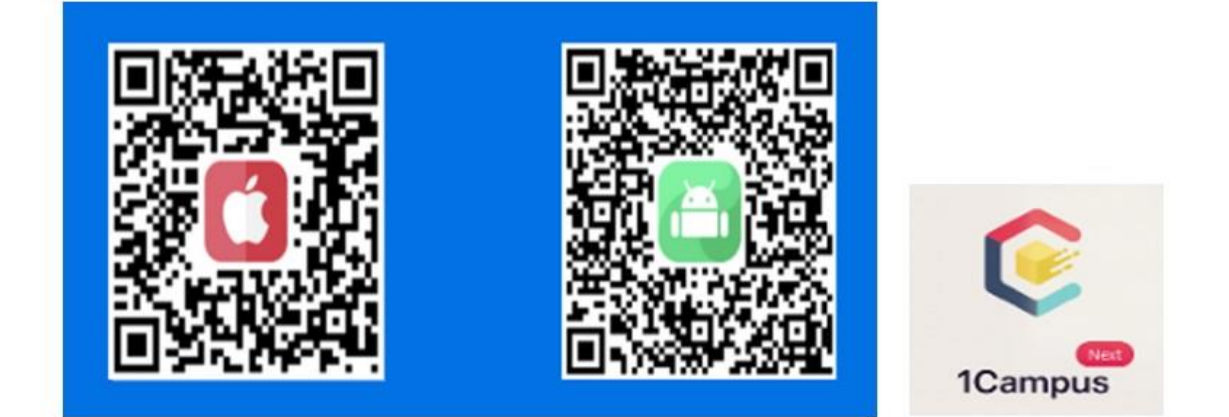

圖片資料來源:ischool官方網站

#### 【方式ー】使用google帳號登入-1

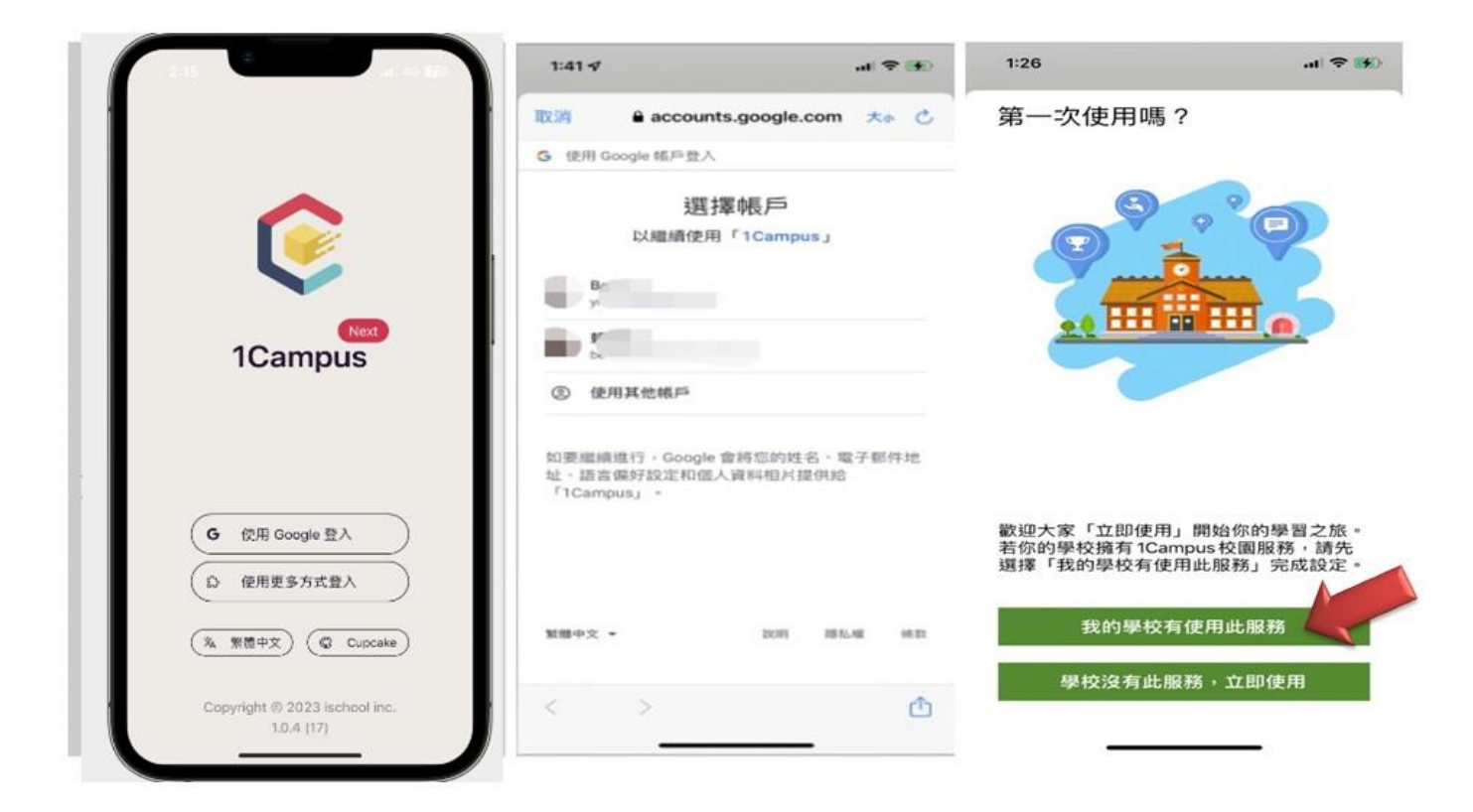

# 【方式ー】使用google帳號登入-2

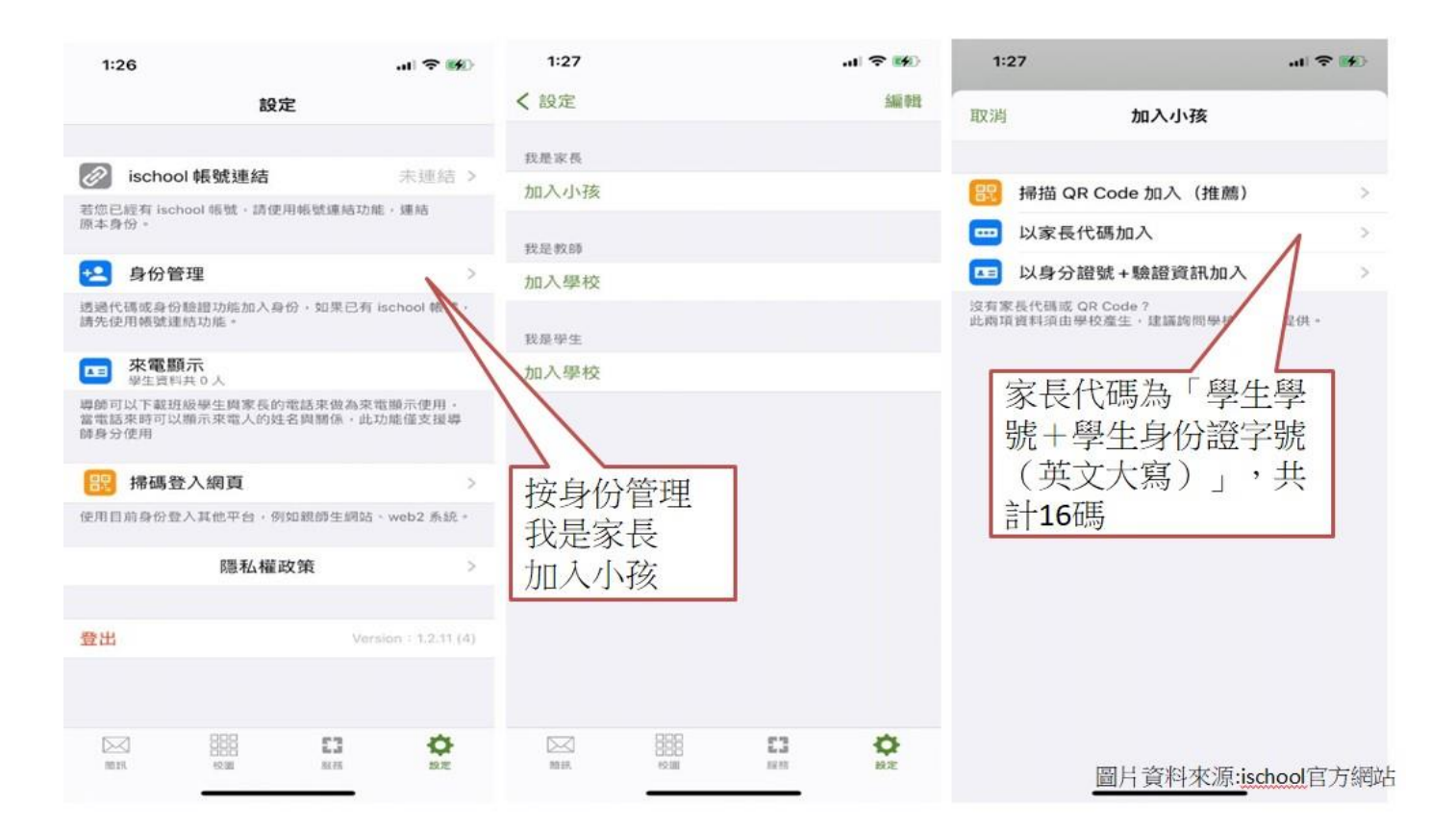

### 【方式ニ】使用手機號碼登入-1

| 2:31 ⋪                                |                            | al 🗢 🖿       | 2:31                                                |            | at 🗢 🖿     | 1:26                | .ıl ≎ ∰0                        |  |
|---------------------------------------|----------------------------|--------------|-----------------------------------------------------|------------|------------|---------------------|---------------------------------|--|
| 取消                                    | 電話驗證                       | 下一步          | +886 903-448-186<br>146378 是您的「1Campus」應用程式<br>驗證碼。 |            |            | 第一次使用               | ]嗎?                             |  |
| 電話號碼:                                 |                            |              |                                                     | 驗證碼已發送至    |            |                     |                                 |  |
| 您必須先驗證電話<br>輸入電話就碼後,)                 | 號碼,才能開始使用。<br>貼選「下一步」開始進行! | 10.112 ·     |                                                     |            |            |                     |                                 |  |
| 例:+886921456                          | 789 or 0921456789          |              |                                                     | 劉餘時間:04:52 |            |                     |                                 |  |
| 簡訊聽證講為6位數字。<br>若您未能收到驗證碼,調確認電話號碼是否正確。 |                            |              |                                                     |            |            |                     |                                 |  |
| 重新發送驗證                                |                            |              |                                                     | 重新發送驗證碼 (  | 2)         |                     |                                 |  |
|                                       |                            |              |                                                     |            |            |                     |                                 |  |
|                                       |                            |              |                                                     |            |            |                     |                                 |  |
| 1                                     | 2<br>                      | 3<br>DEF     | 1                                                   | 2          | 3          | 歡迎大家「立即<br>若你的學校擁有  | 使用」開始你的學習之旅。<br>「ICampus校園服務,請先 |  |
| 4<br>©H1                              | 5                          | 6<br>MNO     | 4<br>GHI                                            | 5          | 6<br>MNO   | 選擇「我的學校有使用此服務」完成設定。 |                                 |  |
| 7<br>PORS                             | 8                          | 9<br>wxyz    | 7<br>PORS                                           | 8          | 9<br>****z | 我的                  | 學校有使用此服務                        |  |
| + * #                                 | 0                          | $\bigotimes$ | + * #                                               | 0          | 8          | 學校沒有                | <b>j</b> 此服務,立即使用               |  |
|                                       |                            |              |                                                     |            |            | 圖片                  | 資料來源:ischool官方網站                |  |

### 【方式ニ】使用手機號碼登入-2

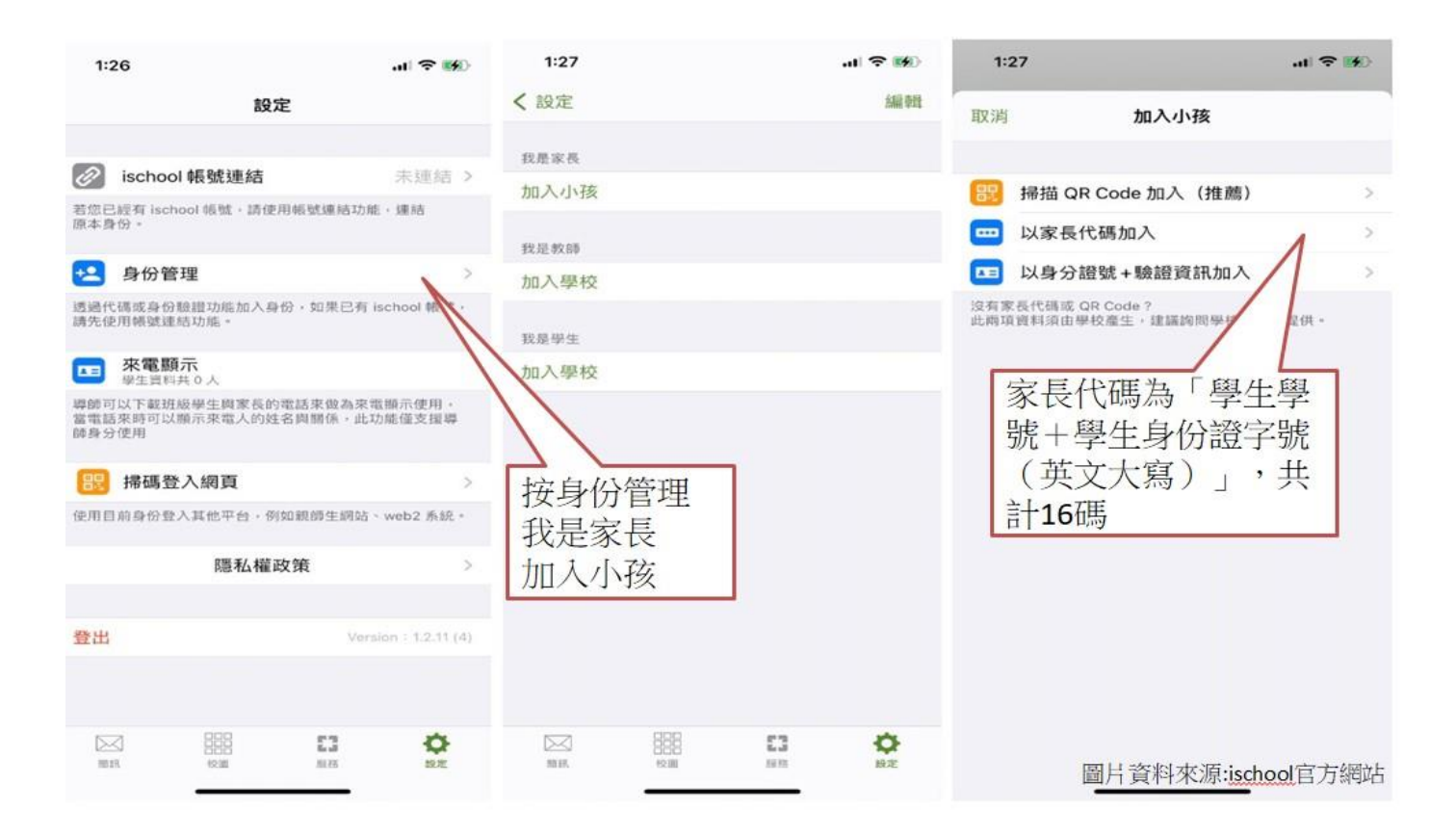

# 登入後可查看子女在校資訊

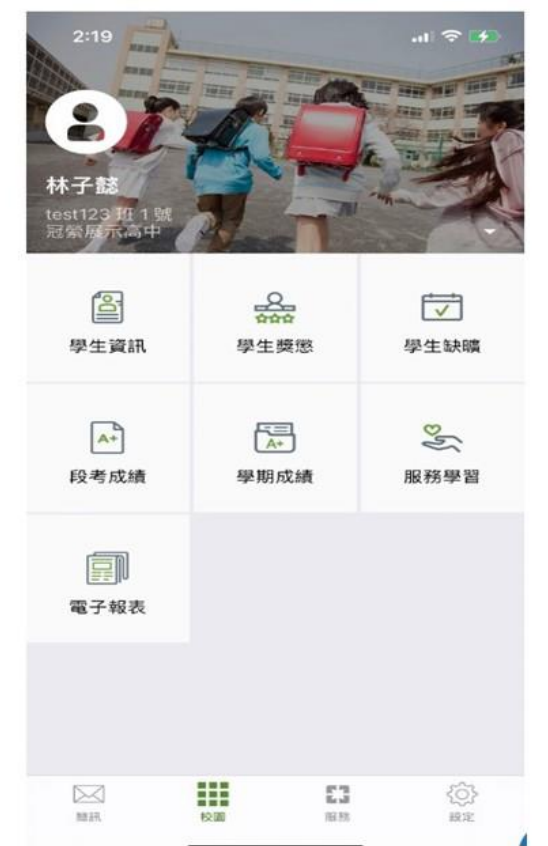

●學生資訊 杳看學生基本資料 ●學生獎懲 可查看子女在校期間,各學年度 學期的踐懲紀錄。 ●學牛缺曠 可查看子女在校期間,各學年度 學期的德行、缺曠紀錄。 ●段考成績 可選擇小孩、學年度學期進行檢 視,查看總平均和排名及各評量的 組距。 ●學期成績 可選擇小孩、學年度、學期,查 看小孩在校期間的學分資訊。 ●電子報表 可查看學校發送的缺曠獎懲、成 績單、或者其他通知單並下載。 圖片資料來源:ischool官方網站